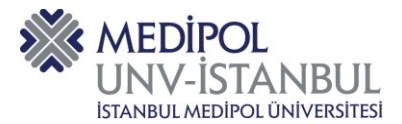

- **1.** Kalite Bilgi Yönetim Sistemine (QDMS) aşağıda belirtilmiş olan bağlantı adresinden ulaşılır. http://qdms.medipol.edu.tr/QDMS/QDMSNET/BSAT/Default.aspx
- 2. Bağlantı adresine tıkladıktan sonra aşağıda ekran görüntüsünde yer alan QDMS giriş ekranına yönlendirilirsiniz.

| ! Sisteme yalnızca kurum                                                      |                                                 | <b>\$</b> |
|-------------------------------------------------------------------------------|-------------------------------------------------|-----------|
| agına bağlı olunduğunda<br>ulaşılabilir.                                      | WEDIPOL<br>UNV-ISTANBUL                         |           |
| ! Kullanıcı adı ve şifreniz,<br>MEBİS kullanıcı adı ve<br>şifrenizle aynıdır. | QDMS Yönetim Sistemi<br>5.24.1.11               | NED       |
|                                                                               | Kullanıcı Adı                                   |           |
|                                                                               | Şifre<br>✔ Beni Hatırla <u>Şifremi Unuttum?</u> |           |
|                                                                               | Giriş                                           |           |
|                                                                               |                                                 |           |
|                                                                               |                                                 | 19.0      |
|                                                                               |                                                 | MEDIPO    |

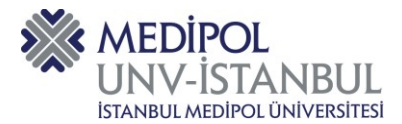

**3.** Kalite Yönetim Sistemi / Doküman İşlemleri modülünden Doküman Görme, Doküman Hazırlama, Doküman Revizyon, Doküman İptal İşlemi, Doküman Değişiklik Talebi sekmelerine erişilir.

|               |          |                              | _       |             |                 |       |
|---------------|----------|------------------------------|---------|-------------|-----------------|-------|
| deyen İşlerim | 1        | Doküman İşlemleri            | >       | Doküman Gö  | irme            |       |
|               | <b>.</b> | Düzeltici ve Ö Doküman İşlem | lleri > | Dokūman Ha  | zırlama         |       |
|               |          |                              |         | Dokūman Rev | vizyon          |       |
|               |          |                              |         | Doküman İpt | al İşlemi       |       |
|               |          |                              |         | Raporlar    |                 | > /// |
|               |          |                              |         | Dokūman De  | ğişiklik Talebi |       |

**4.** Kalite Yönetim Sistemi / Doküman İşlemleri / Doküman Görme Sekmesi üzerinden doküman görme ekranına ulaşılır.

| MEDIPOL<br>UNV-ISTANBUL<br>Istangel and provided the | O Kalite Yönetim Sistemi                                                            | Bekleyen İşlerim                                                                  |       |
|------------------------------------------------------|-------------------------------------------------------------------------------------|-----------------------------------------------------------------------------------|-------|
| Bekleyen İşlerim                                     | <ul> <li>Doküman İşlemleri</li> <li>Düzeltici ve Ö<br/>Doküman İşlemleri</li> </ul> | Dokūman Görme     Dokūman Hazırlama                                               |       |
|                                                      |                                                                                     | Dokūman Revizyon<br>Dokūman İptal İşlemi<br>Raporlar<br>Dokūman Değisiklik Talehi | , Dip |
|                                                      |                                                                                     | Doküman Değişiklik Talebi                                                         |       |

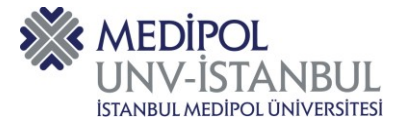

**5.** Kalite Yönetim Sistemi / İstanbul Medipol Üniversitesi Kalite Yönetim Sistemi başlığının yanında bulunan artı (+) işaretli butona tıklanır.

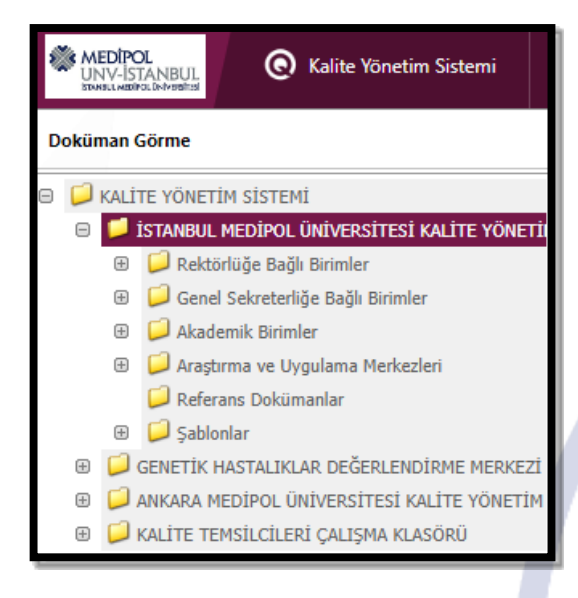

6. İstanbul Medipol Üniversitesi Kalite Yönetim Sistemi klasörü içerisinde yer alan klasörler listelenir.,

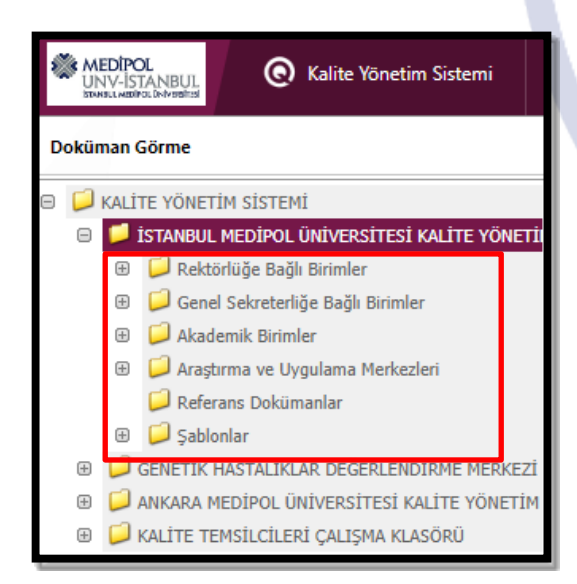

MEDIPO

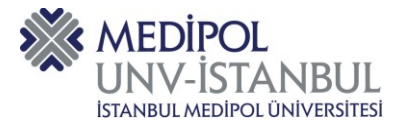

7. Örneğin, Rektörlüğe Bağlı Birimlere tıklandığında rektörlüğe bağlı birimlerin klasörleri açılır.

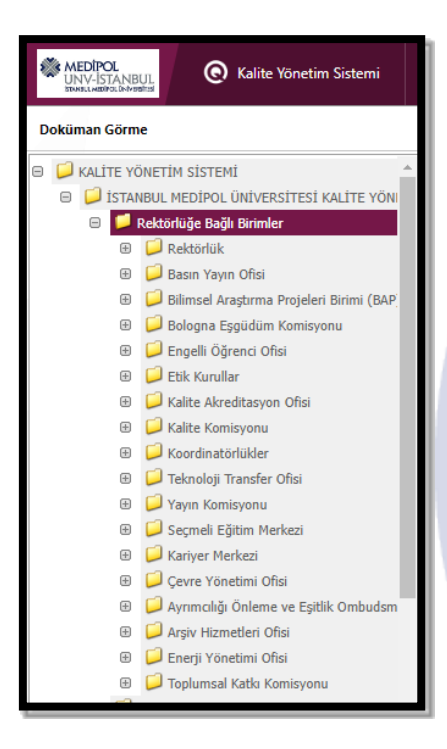

8. Örneğin, Kalite Akreditasyon Ofisine tıklandığında birime ait dokümanların yer aldığı klasörler listelenir.

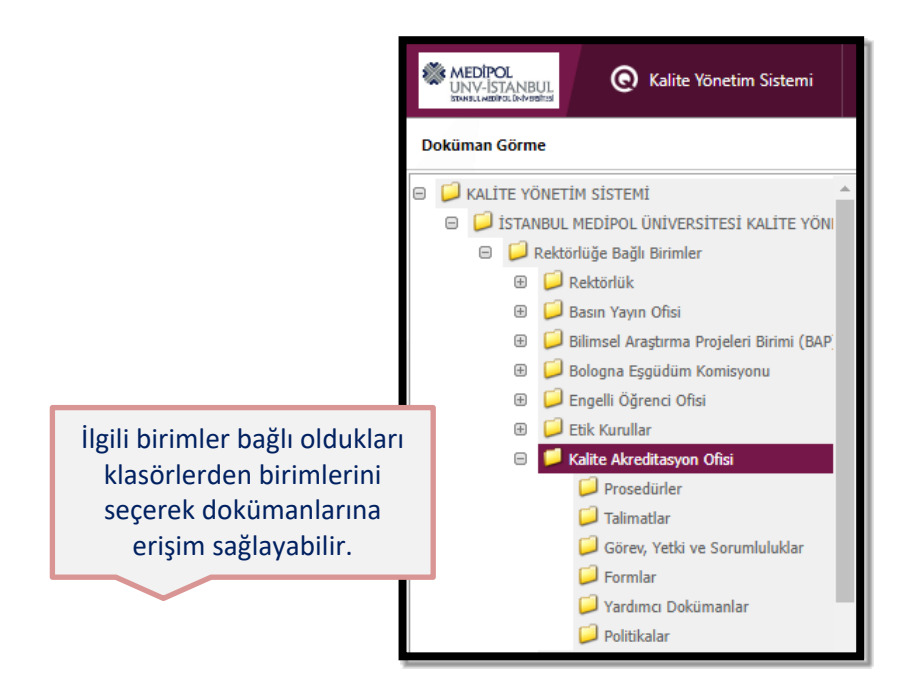

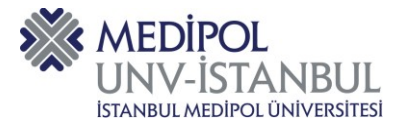

## 9. Örneğin, Formlar klasörüne tıklanır ve birime ait formlar listelenir.

| Doküman Görme                                                                                                    | /       |                           |             |                         |                                                                  |         |      |            |                  |                    |  |
|----------------------------------------------------------------------------------------------------|---------|---------------------------|-------------|-------------------------|------------------------------------------------------------------|---------|------|------------|------------------|--------------------|--|
| 😑 📁 KALİTE YÖNETİM SİSTEMİ 🔺                                                                                                    | Dokü    | man Listesi Doküman Arama | Hızlı Arama |                         |                                                                  |         |      |            |                  |                    |  |
| 🗉 📁 İSTANBUL MEDİPOL ÜNİVERSİTESİ KALİTE YÖI                                                                                                    | -       | а.I.: и.I.                |             |                         |                                                                  | Doküman | Rev. | Onay       |                  | n : st             |  |
| 🕀 📁 Rektörlüğe Bağlı Birimler                                                                                                    | D/K     | Dokuman Kodu              |             | Dokumanin Kiasoru       | Dokuman Adi                                                      | Tipi    | No   | Tarihi     | Hazırlayan       | Revize Eden        |  |
| Rektörlük     Rektörlük     Rektörlü |         |                           |             | 7                       | ۲                                                                |         | 8 8  | V 9        | 9                | 9                  |  |
| 🕀 📁 Basın Yayın Ofisi                                                                                                    |         |                           |             |                         |                                                                  |         |      |            |                  | Siibada 🔺          |  |
| 🕀 📁 Bilimsel Araştırma Projeleri Birimi (BA                                                                                                    |         | KA-F001-                  |             | 00.01.01.08.04. Formlar | TOPLANTI TUTANAĞI FORMU                                          | Form    | 2    | 23.08.2023 | Orhan DEMİR      | TAŞDEMİR           |  |
| <ul> <li>Bologna Eşgüdüm Komisyonu</li> <li>Garenci Ofisi</li> </ul>                                                                                                    |         | KA-F002-                  |             | 00.01.01.08.04. Formlar | TOPLANTI KATILIM İMZA<br>LİSTESİ                                 | Form    | 2    | 23.08.2023 | Orhan DEMİR      | Şüheda<br>TAŞDEMİR |  |
| 🕀 🟳 Etik Kurullar                                                                                                    |         | KA-F003-                  |             | 00.01.01.08.04. Formlar | DANIŞMAN BİREYSEL<br>GÖRÜŞME FORMU                               | Form    | 2    | 2.11.2022  | Orhan DEMİR      | Orhan DEMİR        |  |
| <ul> <li>Kalite Akreditasyon Ofisi</li> <li>Prosedürler</li> <li>Talimatlar</li> </ul>                                                                                                    |         | KA-F003-EN-               |             | 00.01.01.08.04. Formlar | FORM FOR ADVISORS'<br>INDIVIDUAL MEETINGS<br>WITH THEIR STUDENTS | Form    | 0    | 6.11.2023  | Sezen<br>YAĞOĞLU | Sezen<br>YAĞOĞLU   |  |
| Görev, Yetki ve Sorumluluklar                                                                                                    |         | KA-F004-                  |             | 00.01.01.08.04. Formlar | Sistem Analiz Formu                                              | Form    | 1    | 16.06.2022 | Hilal EROĞLU     | Hilal EROĞLU       |  |
| Vardımcı Dokümanlar                                                                                                    |         | KA-F006-                  |             | 00.01.01.08.04. Formlar | AKADEMİK PERSONEL<br>MEMNUNİYET ANKETİ                           | Form    | 6    | 26.01.2023 | Sezen<br>YAĞOĞLU | Hilal ŞAHİN        |  |
| 🟳 Politikalar                                                                                                    |         | KA-F006-EN-               |             | 00.01.01.08.04. Formlar | ACADEMIC STAFF<br>SATISFACTION SURVEY                            | Form    | 6    | 26.01.2023 | Sezen<br>YAĞOĞLU | Hilal ŞAHİN        |  |
| Koordinatörlükler                                                                                                    |         | KA-F007-                  |             | 00.01.01.08.04. Formlar | AKTS İŞ YÜKÜ ANKETİ                                              | Form    | 1    | 23.08.2023 | Sezen<br>YAĞOĞLU | Şüheda<br>TAŞDEMİR |  |
| <ul> <li></li></ul>                                                                                                    |         | KA-F008-                  |             | 00.01.01.08.04. Formlar | AMFİ MEMNUNİYET<br>DÜZEYLERİNİN ÖLCÜLMESİ                        | Form    | 0    | 6.12.2018  | Sezen            | Sezen 👻            |  |
| Eğitim Merkezi                                                                                                    | 1 - 4 ( | 52) < [1] 2 3 4 >         |             |                         |                                                                  |         |      |            | Sayl             | a Boyutu: 15 🗸     |  |

10. Herhangi bir formu açmak için doküman kodu başlığı altında yer alan kısma tıklanır ve form sayfası açılır.

|                   |                           | onna a             | Şinan iş                                                                  | çin donan         |                           | ağııBi are      | , including   |                       |            |                                     | Tasi     |      |
|-------------------|---------------------------|--------------------|---------------------------------------------------------------------------|-------------------|---------------------------|-----------------|---------------|-----------------------|------------|-------------------------------------|----------|------|
| açılır.           |                           |                    |                                                                           |                   |                           |                 |               |                       |            |                                     |          |      |
| Doküman Görme     | İSTANBUL M                | 1EDÌPOL ÜNİVER     | RSİTESİ KALİTE                                                            | YÖNETİM SİSTEMİ   | > Rektörlüğe Bağlı Bi     | rimler> Kalite  | Akreditasyon  | Ofisi> Formlar>       | • KA-F001- |                                     |          | )İP( |
| Doküman Görme     | Doküman Bilgileri         | Revizyon Bilgileri | Yetki Matrisi                                                             | Dağıtım Matrisi O | nay Matrisi Görüş Matrisi | Kontrollü Kopya | Kullanım Yeri | İlgi ve Referans Süre | ç Ek (     | Dosyalar Revizyon Talebi Ürün Gözde | < >      |      |
| Son Revizyon Nede | eni Yeni alanların eklenr | nesi.              |                                                                           |                   |                           |                 |               |                       |            |                                     |          |      |
|                   |                           |                    | MEDIPOL<br>UNV-ISTANBUL<br>Istansul MEPRO UNVESTITEI<br>TOPLANTI TUTANAĞI |                   |                           |                 |               |                       | _          |                                     |          |      |
|                   |                           |                    | Toplantı No                                                               |                   | Tarih ve Saat:            |                 | Yer:          |                       |            |                                     |          |      |
|                   |                           |                    | Toplantı Konu                                                             | su                |                           |                 |               |                       |            |                                     |          |      |
|                   |                           |                    | Toplantıyı                                                                |                   |                           |                 |               |                       | 1          |                                     |          |      |
|                   |                           |                    | Gerçekleştiren                                                            | Birim             |                           |                 |               |                       |            |                                     |          |      |
|                   |                           |                    | Toplantı Başka                                                            | ini               |                           |                 |               |                       | 1          |                                     |          |      |
|                   |                           |                    | Toplantı Rapoı                                                            | rtörü             |                           |                 |               |                       |            |                                     |          |      |
|                   |                           |                    | Kathmalar                                                                 |                   |                           |                 |               |                       | 1          |                                     |          |      |
|                   |                           |                    | No Üve Ulavan Katılım Durumu                                              |                   |                           |                 |               |                       |            |                                     |          |      |
|                   |                           |                    |                                                                           |                   |                           |                 |               |                       | Wind       |                                     |          |      |
|                   |                           |                    | 1                                                                         |                   |                           |                 | ļ             |                       | windo      |                                     | n.       |      |
|                   |                           |                    | 2                                                                         |                   |                           |                 |               |                       |            |                                     | <b>•</b> |      |

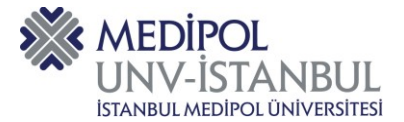

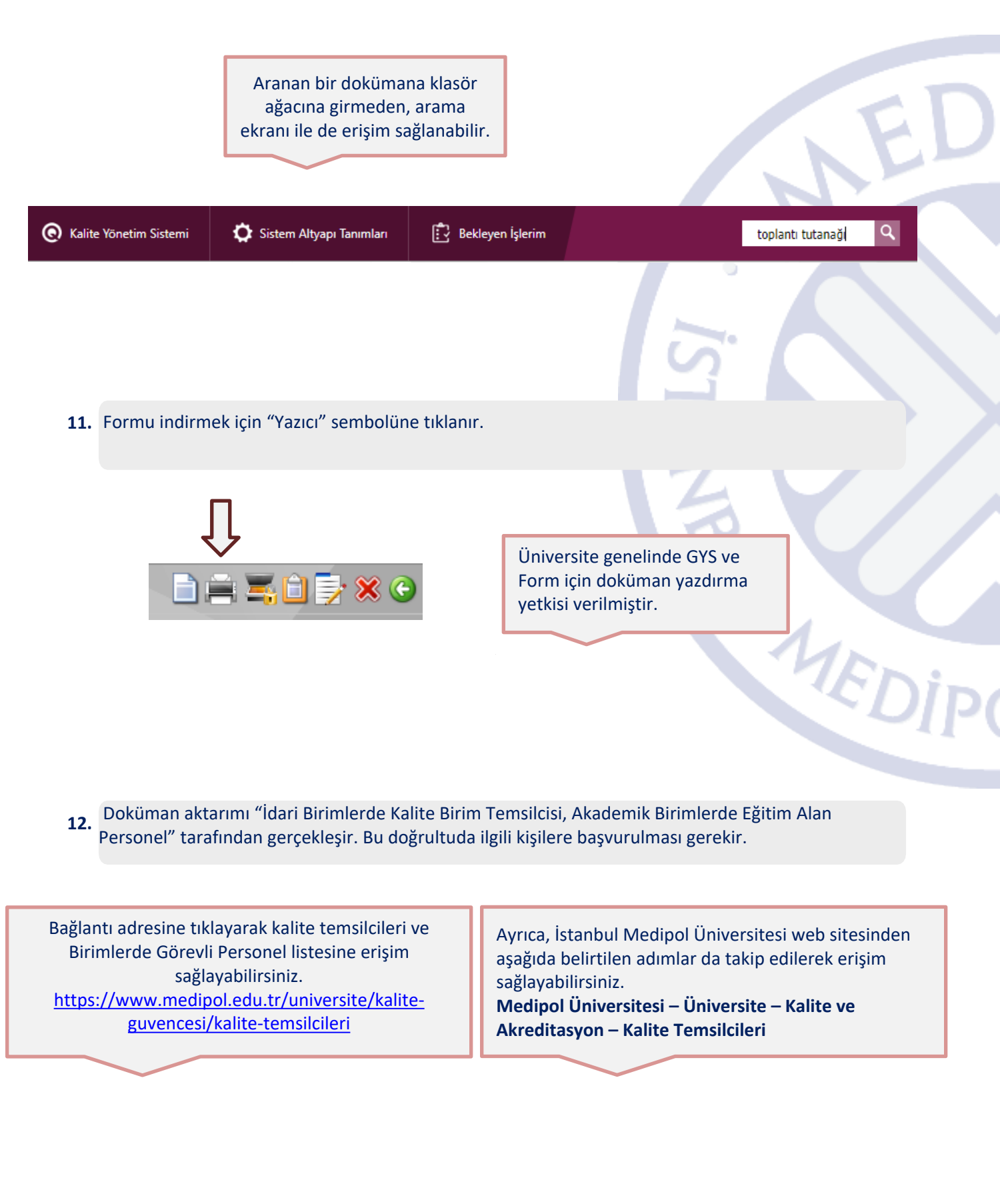

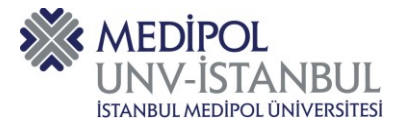

Konu ile ilgili sorularınızı ve geri bildirimlerinizi aşağıda yer alan e-posta adresinden iletebilirsiniz.

E-posta adresi: kaliteakreditasyonofisi@medipol.edu.tr

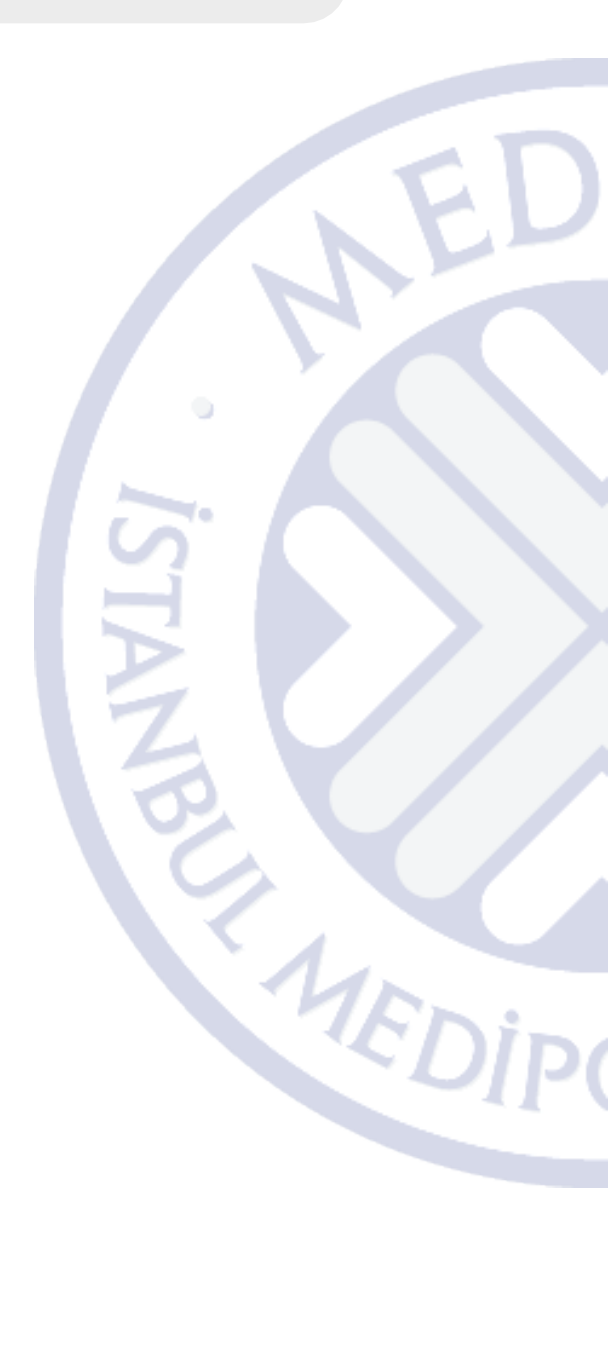